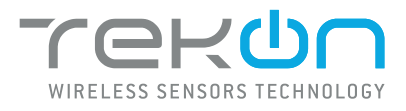

### **DUOS WIRELESS SYSTEM** INSTALLATION GUIDE

しもよの

CONOL

CE CE

IG.DUOS.ENG.V01.3.2018

 TEKON ELECTRONICS | AVEIRO, PORTUGAL

 P.: +351 234 303 320
 M.: +351 933 033 250
 E.: sales@tekonelectronics.com

**TEKONELECTRONICS.COM** 

### **DUOS WIRELESS SYSTEM** INSTALLATION GUIDE

### Table of contents

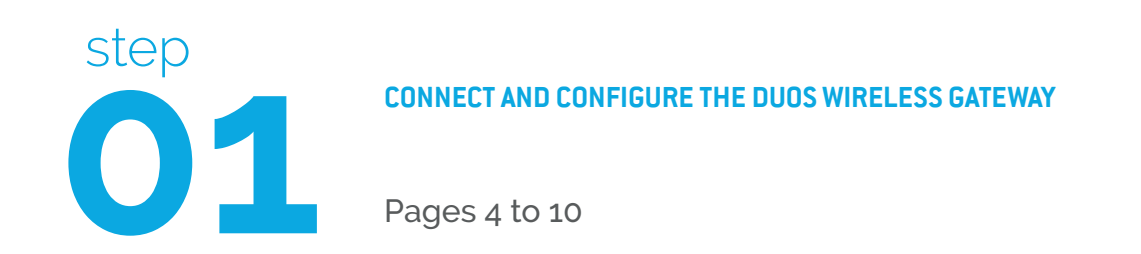

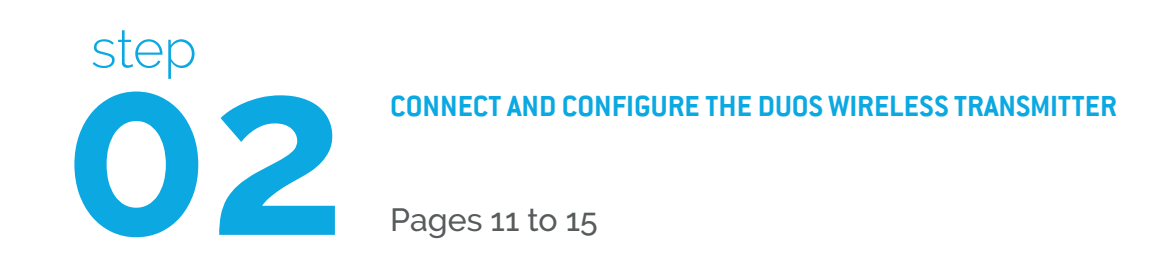

### **DUOS WIRELESS SYSTEM** INSTALLATION GUIDE

### Table of contents

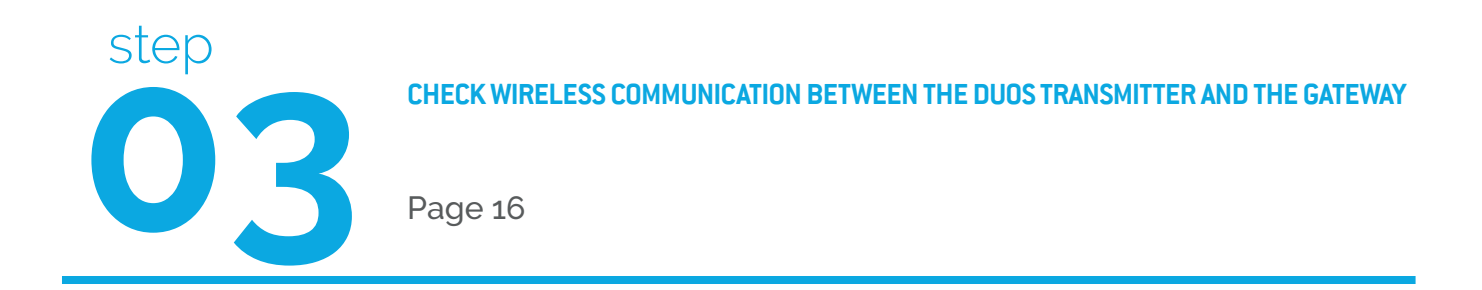

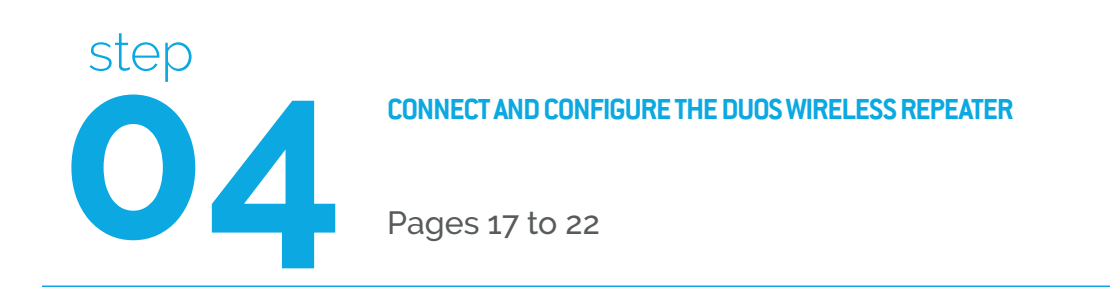

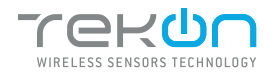

# **01** CONNECT AND CONFIGURE THE DUOS WIRELESS GATEWAY

TEKON CONFIGURATOR SOFTWARE is only compatible with the Microsoft Windows Operating System.

| 01 | Connect the antenna to the <i>Gateway</i> . |
|----|---------------------------------------------|
|    |                                             |
|    |                                             |
|    |                                             |

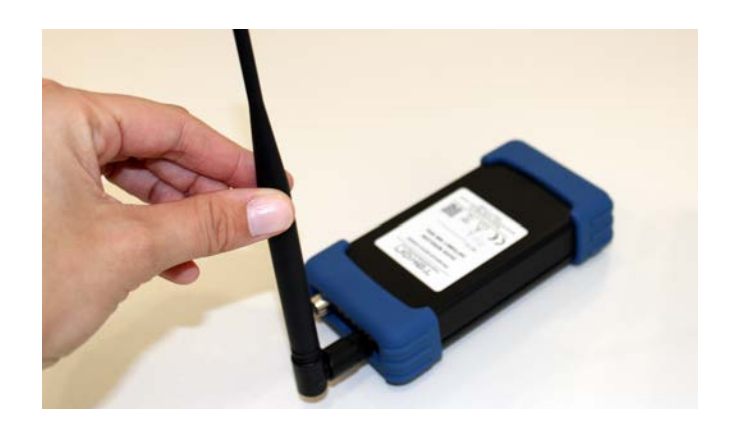

**02** Connect the *DUOS RS485-USB* cable to the computer and then to the Gateway.

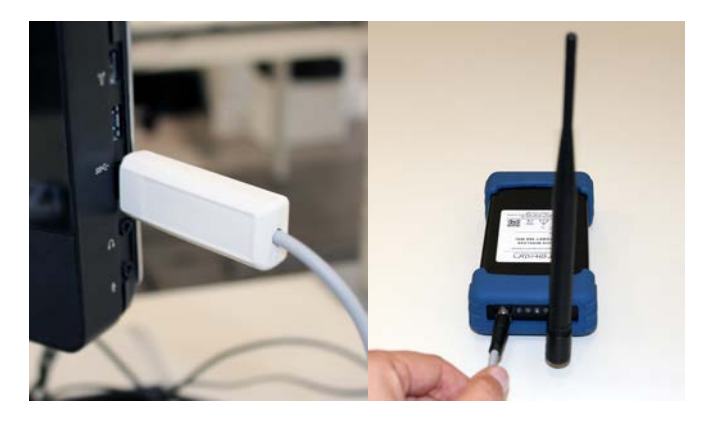

#### 03 Check the device connection through the LED signage. If the red and blue LEDs are active, both the cable and *Gateway* are working correctly.

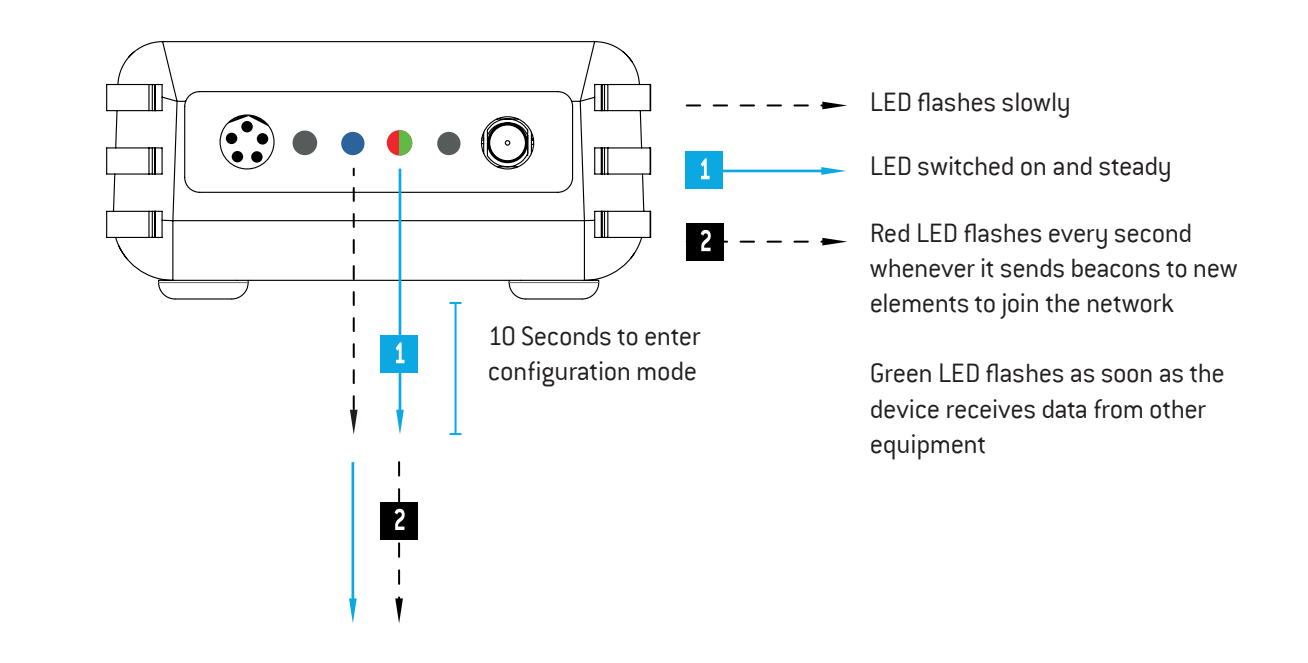

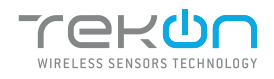

| O     TekOn Configurator     ++     -     -       File     Tools     Help |  |
|---------------------------------------------------------------------------|--|
| File Tools Help                                                           |  |
|                                                                           |  |
|                                                                           |  |
|                                                                           |  |
| Devices Serial Port Configuration                                         |  |
| Transmitters     Port Name     COM3                                       |  |
| THU1102 Baudrate 19200 -                                                  |  |
| THP1217     Not Connected                                                 |  |
| THT1216 Refresh Serial Ports                                              |  |
| Gateway Repeater Transmitter                                              |  |
| Medbus Configuration 3                                                    |  |
| M THM501                                                                  |  |
| A DIN Rail Modbus Address 1 🖨                                             |  |
| TDU1218 Modbus Baudrate 19200 •                                           |  |
| Modbus Parity None  Unknown Model                                         |  |
| Wireless                                                                  |  |
| WGW1104 Wireless Network ID:                                              |  |
|                                                                           |  |
| 1 DUOS Wireless Channel                                                   |  |

Select the Serial Port of the DUOS Wireless Gateway Click on the *Refresh Serial Ports* button.

| ٥                                | TekOn Configurator                  | * ×           |
|----------------------------------|-------------------------------------|---------------|
| File Tools Help                  |                                     |               |
|                                  |                                     |               |
|                                  |                                     |               |
| Devices                          | Serial Port Configuration           |               |
| <ul> <li>Transmitters</li> </ul> | Port Name COM3 -                    |               |
| 4 🙆 Head                         |                                     | 5             |
| THU1102                          | Baudrate 19200 *                    |               |
| THP1217                          | Parity None + Refresh Serial Ports  | Not Connected |
| 1H11216                          |                                     |               |
| THP101                           | Gateway Repeater Transmitter        |               |
| C THM501                         | Modbus Configuration                |               |
| C THM501                         |                                     |               |
| A S DIN Rail                     | Modbus Address 1                    |               |
| TDU1218                          | Modbus Baudrate 19200 •             |               |
| TDU1219                          | Madhan Dariba                       | Unknown Model |
| 🔺 🏶 Wireless                     | Modbus Panty None •                 | Unknown Moder |
| 104 WGW1104                      | Wireless Network ID:                |               |
| 10 WGW410                        | Wireless Channel                    |               |
| DUOS 🔷                           |                                     |               |
| PLUS                             | Read Write                          |               |
|                                  |                                     |               |
|                                  |                                     |               |
|                                  | Click on connection button to start |               |

<sup>1</sup> Tekon Configurator software is free of charge and available at <u>www.tekonelectronics.com</u>

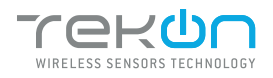

# **O1** CONNECT AND CONFIGURE THE DUOS WIRELESS GATEWAY

| E.                           | TekOn Configurator              | + ×           |
|------------------------------|---------------------------------|---------------|
| ile Tools Help               | -                               |               |
|                              |                                 | -             |
| Devices                      | Serial Port Configuration       |               |
| Transmitters                 | Port Name COM3 -                |               |
| Head (2) THU1102             | Baudrate COM3                   | 9             |
| THP1217                      | Parity COM7 Patent Social Parts | Not Connected |
| () THT1216                   | COM1 COM1                       |               |
| THP101                       | Gateway Repearer ransmitter     |               |
| 3 THM501                     | Modbus Configuration            |               |
| C THM601                     | Madhus Address                  |               |
| TDU1218                      | Modbus Raudress                 |               |
| TDU1219                      | Modbus Parity None -            | Unknown Model |
| <ul> <li>Wireless</li> </ul> | Hone -                          |               |
| WGW1104                      | Wireless Network ID:            |               |
| 🥏 DUOS                       | Wireless Channel                |               |
| PLUS                         | Read Write                      |               |
|                              |                                 |               |
|                              | and the second second           |               |

07

Remove the *DUOS RS485-USB* cable from the *Gateway* side and reinsert it.

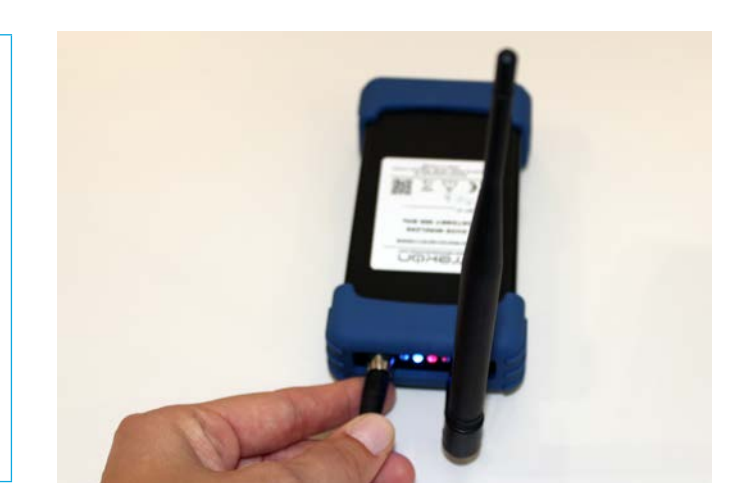

### NOTE:

After reinserting the cable, you have 10 seconds to enter in configuration mode by clicking on the Connect ( 9) button, while the blue LED flashes slowly.

In this mode, you can manage the device parameters: *Modbus Address*, *Modbus baud rate*, *Modbus Parity*, *Wireless Network ID* and *Wireless Channel*.

<sup>&</sup>lt;sup>2</sup> You can check the device port name in the Device Manager menu in the Windows operating system.

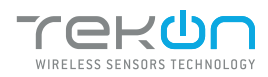

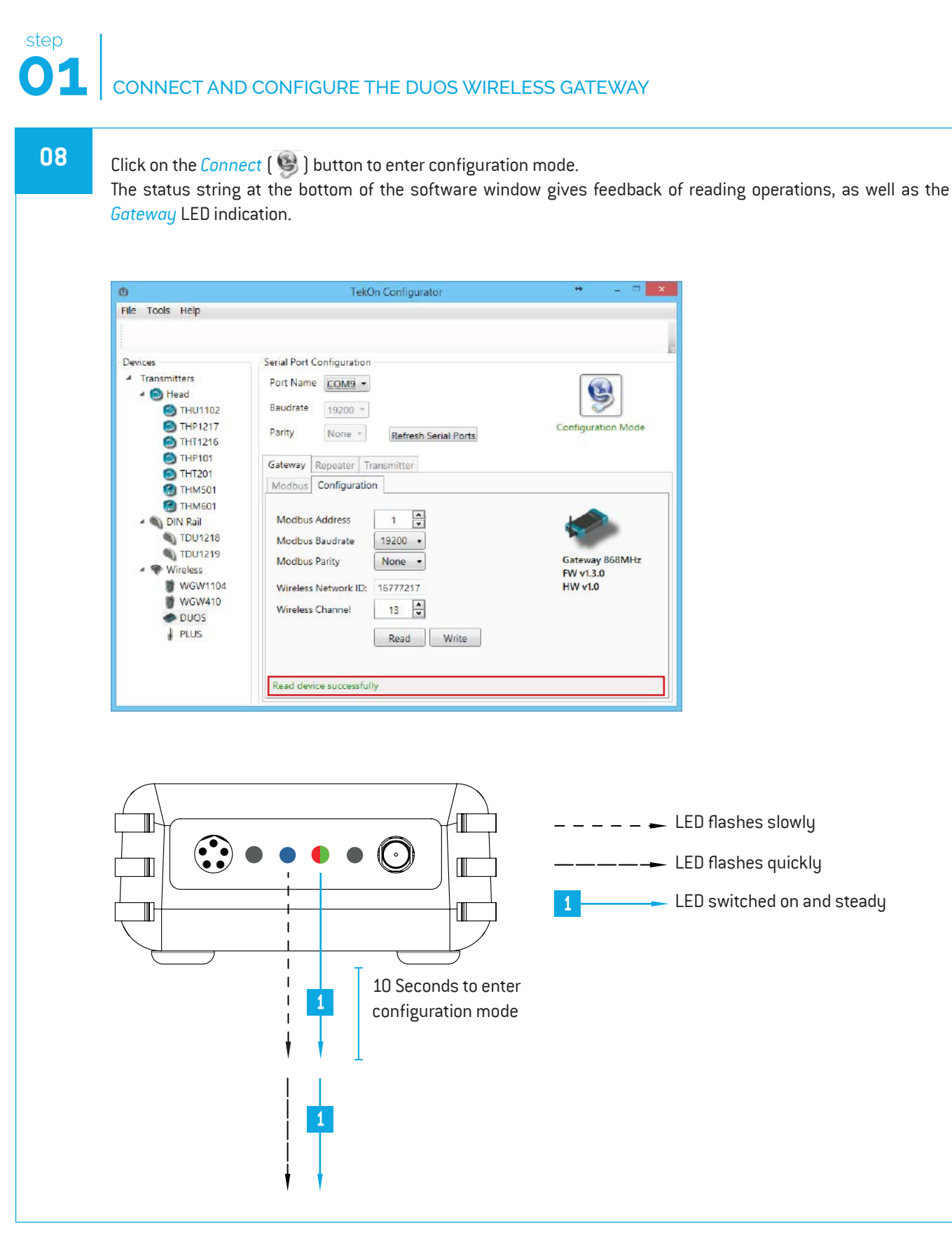

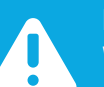

#### NOTE:

When 10 seconds have been exceeded, the blue LED is steady and it is no longer possible to enter configuration mode. In this case, the cable must be removed and reiserted - step 2.

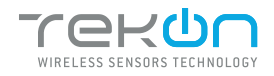

# 01 CONNECT AND CONFIGURE THE DUOS WIRELESS GATEWAY

09

Take note of the device configuration data available, namely: *Modbus Address*, *Modbus Baudrate*, *Modbus Parity*, *Wireless Network ID* and *Wireless Channel*.

| đ                                                                                                    | TekOn Configurator                                                                                                    | + _ =                                  |
|----------------------------------------------------------------------------------------------------|----------------------------------------------------------------------------------------------------|----------------------------------------|
| Chevices<br>Pevices<br>Transmitters<br>Transmitters<br>Transmitters<br>Thur102<br>Thur102<br>Thur1 | Serial Port Configuration         Port Name         Eaudrate         19200 *         Parity         None *         Refresh Serial Ports         Gateway         Repeater         Modbus         Configuration         Modbus Address         1 | + _ D                                  |
| WGW104<br>WGW104<br>WGW410<br>DUOS                                                                                                    | Modbus Baudrate 19200 •<br>Modbus Parity None •<br>Wireless Network ID: 16777217<br>Wireless Channel 13 •<br>Read Write<br>Read device successfully                                                                                            | Gateway 868MHz<br>FW v1.3.0<br>HW v1.0 |

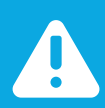

10

#### NOTE:

The wireless network connection between devices is ensured by the *Wireless Network ID* and *Wireless Channel field parameters.* 

#### Click on the *Disconnect* ( 🧐 ) button.

The Modbus interface and the wireless network are active if the blue LED is on and steady and the red LED is flashing once per second.

| D                                                                                                    | TekOn Configurator                                                                                                    | +                                      |
|----------------------------------------------------------------------------------------------------|----------------------------------------------------------------------------------------------------|----------------------------------------|
| Pevices  Transmitters  Transmitters  Thead  THU1102  THU1102  TH1216  TH1216  TH1201  TH1201  THM501  THM501  THM501  THM501  THM501  THM501 | Serial Port Configuration         Port Name         Port Name         Baudrate         19200 *         Parity         None *         Refresh Serial Ports         Gateway         Repeater         Modbus         Configuration         Modbus Address         1 | + _ Configuration Mode                 |
| Wireless<br>Wireless<br>WGW1104<br>WGW410<br>DUOS<br>PLUS                                                                                    | Modbus Baudrate 19200 •<br>Modbus Parity None •<br>Wireless Network ID: 16777217<br>Wireless Channel 13 •<br>Read Write                                                                                                    | Gateway 868MHz<br>FW v1.3.0<br>HW v1.0 |

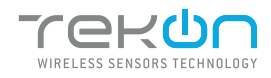

# **01** CONNECT AND CONFIGURE THE DUOS WIRELESS GATEWAY

#### Modbus Communication

Open the *Modbus* tab of the *Gateway* and set the previously saved configurations.

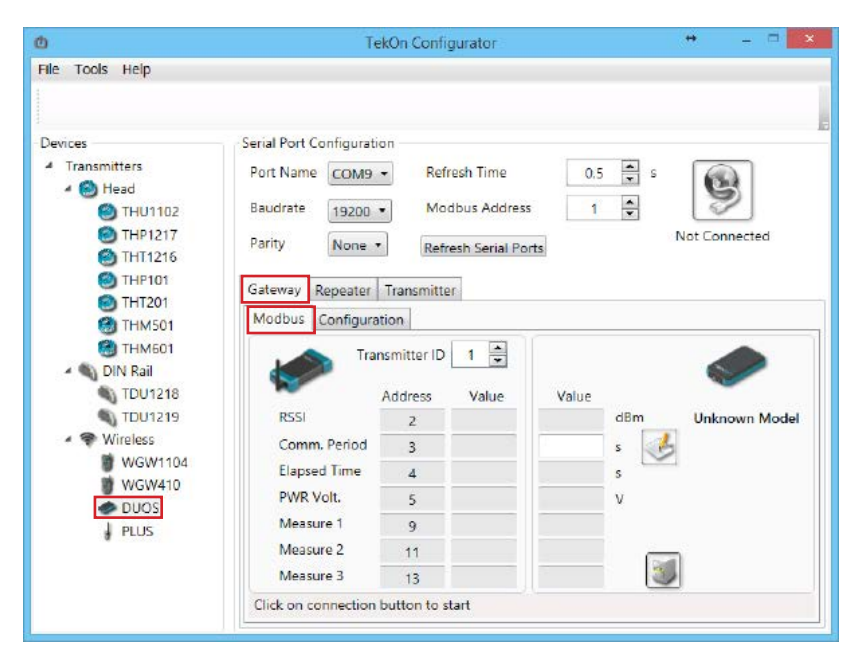

Ensure that the Port name, Baudrate, Parity and the Modbus Address fields are the same obtained in configuration mode.

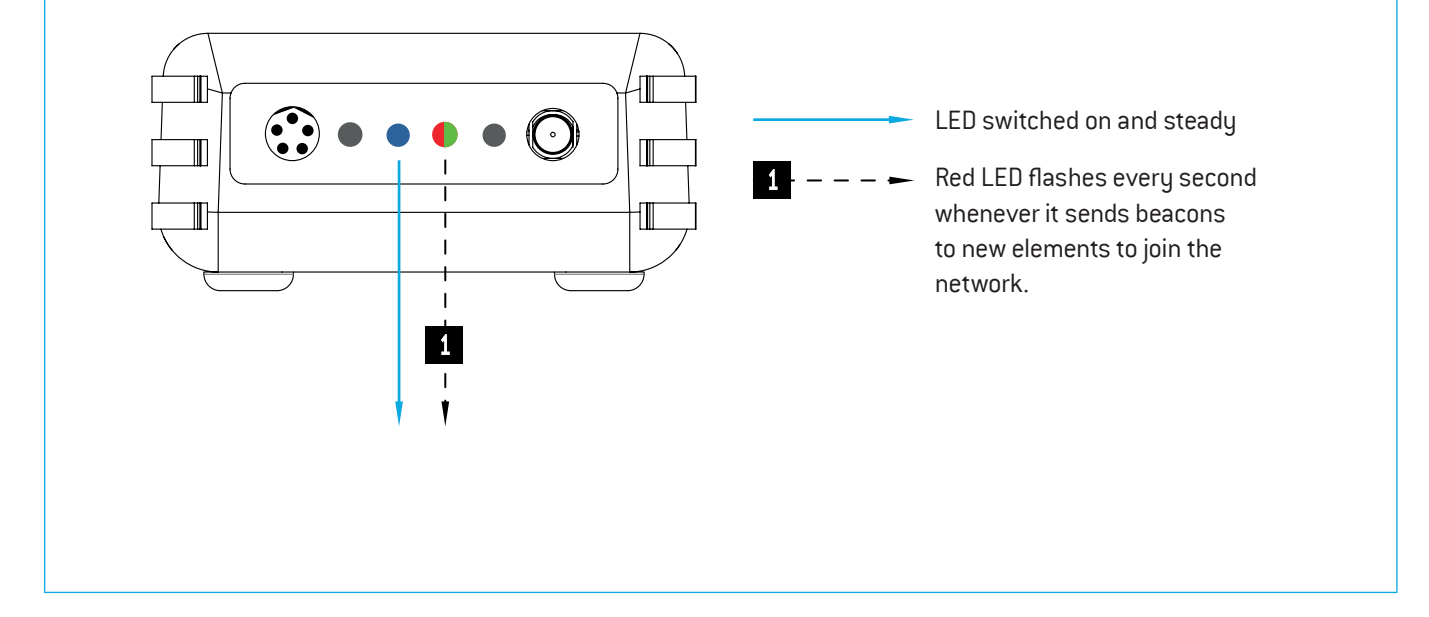

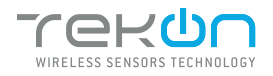

### **01** CONNECT AND CONFIGURE THE DUOS WIRELESS GATEWAY

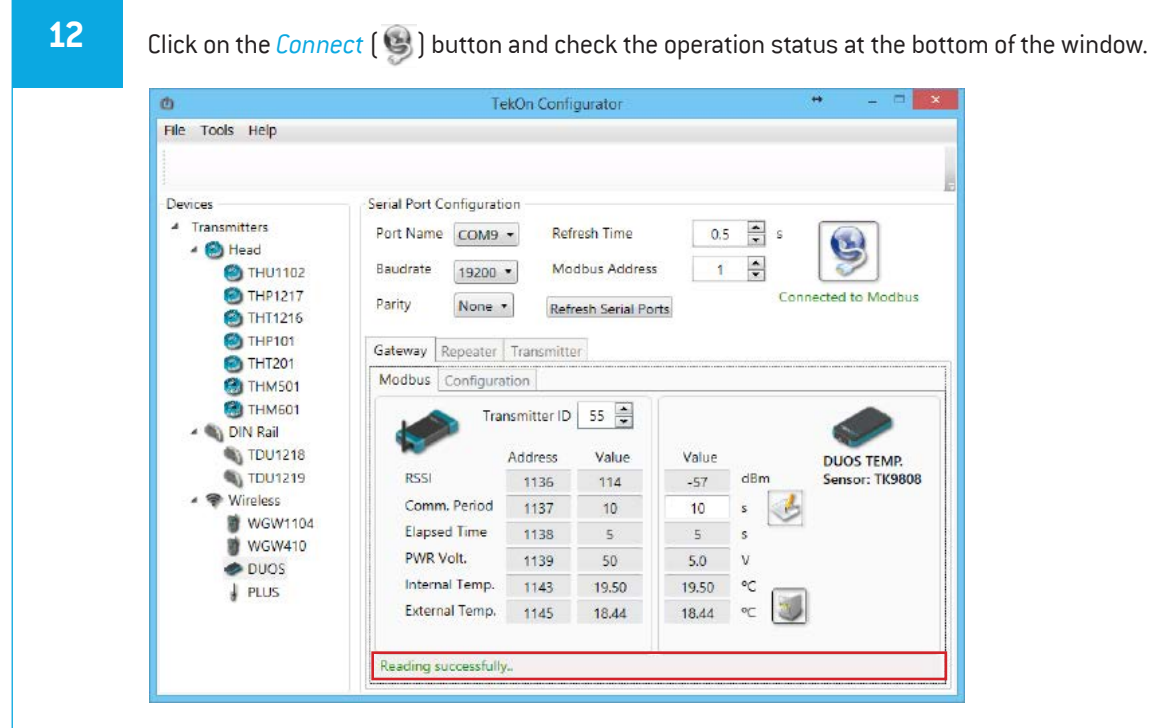

The messages *Connected to Modbus* and *Reading successfully* will appear if the *Serial Port* configuration parameters are correct and the Modbus connection established.

If the blue LED is on and steady and red LED flashes once per second, the *Gateway* is fully operational on the Modbus and wireless interfaces.

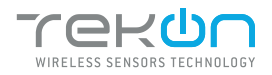

# 02 CONNECT AND CONFIGURE THE DUOS WIRELESS TRANSMITTER

The following steps are valid for any *Transmitter* from the *DUOS* system.

The device (previously mentioned as "unknown model"), as well as the firmware and hardware versions, will be detected when the USB is set. The Tekon Configurator software graphical interface is then adjusted to the detected device.

**01** Connect probe to the *DUOS Wireless Transmitter*.

The *DUOS Temp Wireless Transmitter* is the device chosen for this guide.

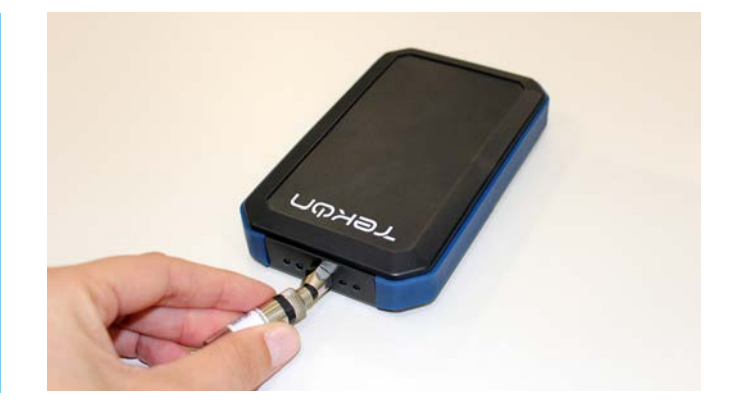

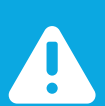

#### NOTE:

Although the transmitters are physically equal, probe compatibility is different. This means that the DUOS TEMP Wireless Transmitter is only compatible with temperature probes (models: Plug and Play probe and Temperature Probe), whereas the DUOS Hygrotemp Wireless Transmitter is only compatible with temperature and humidity probes (models: TK07-PFT5 and TK07-MFT9-HC01).

#### 02

Open a new window of the *Tekon Configurator Software* and select the menu *DUOS* >> *Transmitter*.

| Ele Teele Liele                                                                                                    | TekOn Configurator                                                                                                    |               |
|----------------------------------------------------------------------------------------------------|----------------------------------------------------------------------------------------------------|---------------|
| nie tous nep                                                                                                    |                                                                                                    |               |
| Devices Transmitters Head THU1102 THU1217 THT1216 THT1216 THU101                                                                               | Serial Port Configuration<br>Port Name <u>COM12</u> -<br>Baudrate <u>19200</u> -<br>Parity <u>None</u> + <u>Refresh Serial Ports</u><br>Gateway Repeater <u>Transmitter</u> <sup>2</sup> | Not Connected |
| THM501     THM501     THM501     THM601     DIN Rail     TDU1218     TDU1218     Wireless 1     WGW104     WGW104     WGW410     DUOS     PLUS | Measure 1<br>Measure 2<br>Measure 3<br>Battery Voltage<br>Comm. Period<br>Transmitter ID<br>Wireless Network ID:<br>Wireless Channel                                                     | Unknown Model |
|                                                                                                    | Click on connection button to start                                                                                                    |               |

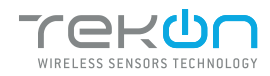

### step

### CONNECT AND CONFIGURE THE DUOS WIRELESS TRANSMITTER

03

Connect the *DUOS TRANSMITTER SARC* cable to the computer and then to the transmitter.

After cable connection, all LEDs stay active during 10 seconds.

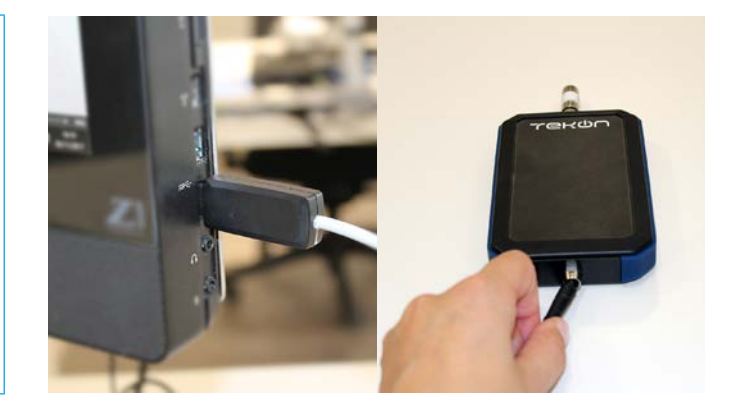

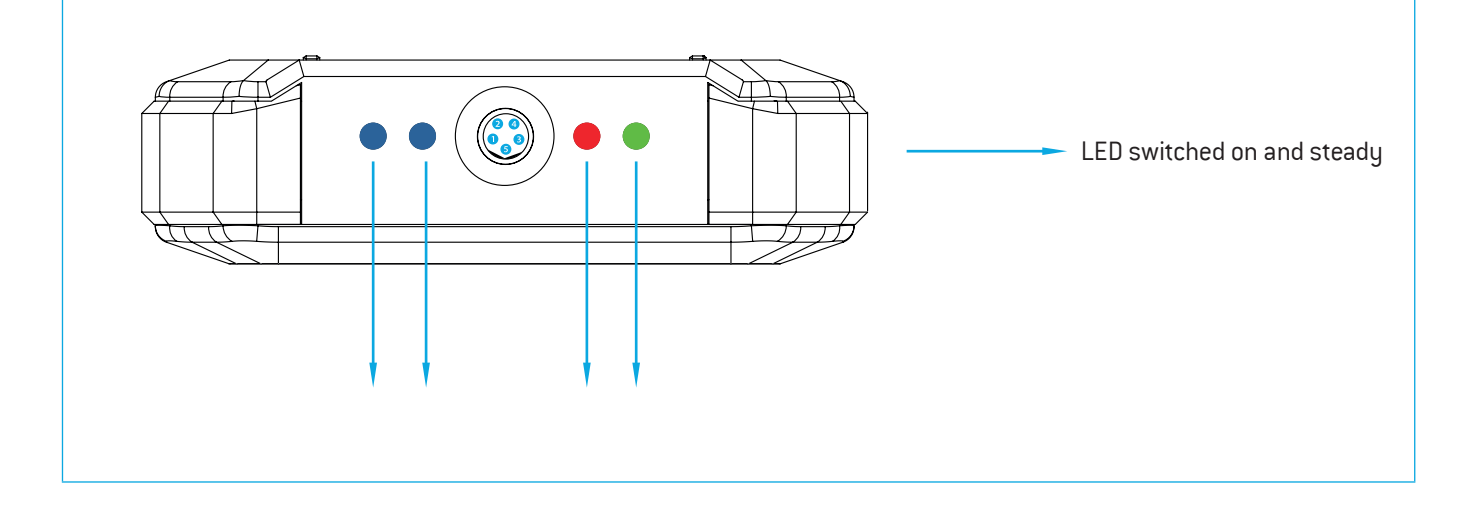

```
04
```

Click on the *Refresh Serial Ports* button.

| Devices                                                            | Serial Port Configuration          |               |
|--------------------------------------------------------------------|------------------------------------|---------------|
| <ul> <li>Transmitters</li> <li>         A (B) Head     </li> </ul> | Port Name COM3 -                   |               |
| THU1102                                                            | Baudrate 19200 -                   | 7             |
| THP1217 THT1216                                                    | Parity None + Refresh Serial Ports | Not Connected |
| THP101 THT201                                                      | Gateway Repeater Transmitter       | $\mathbf{i}$  |
| THM501                                                             | Measure 1                          |               |
| THM601                                                             | Measure 2                          |               |
| A DIN Kall                                                         | Measure 3                          |               |
| TDU1219                                                            | Battery Voltage V                  | Unknown Model |
| 🖌 💎 Wireless                                                       | Comm. Period 5                     |               |
| 👹 WGW1104                                                          | Transmitter ID                     |               |
| WGW410                                                             | Wireless Network ID:               |               |
| DUOS                                                               | Wireless Channel                   |               |

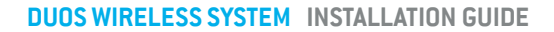

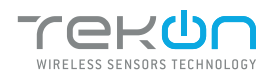

| step |                                                     |
|------|-----------------------------------------------------|
| 02   | CONNECT AND CONFIGURE THE DUOS WIRELESS TRANSMITTER |

Remove the cable from the *Transmitter* side and reinsert it. This will access the device's configuration input window during 10 seconds.

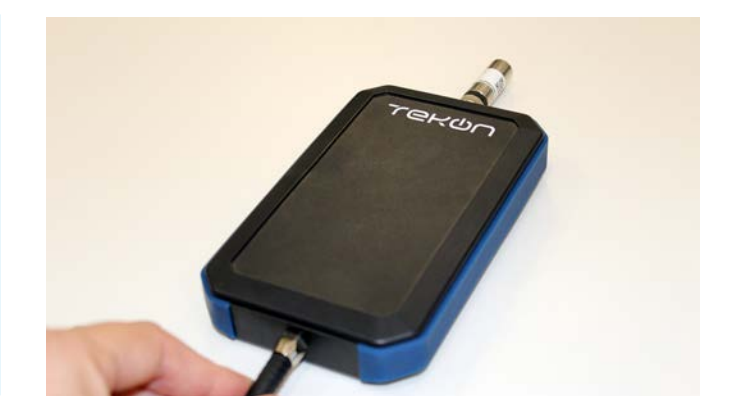

<sup>&</sup>lt;sup>3</sup> You can check the device port name in the Device Manager menu in the Windows operating system.

operations.

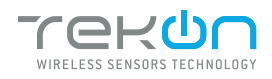

## **02** CONNECT AND CONFIGURE THE DUOS WIRELESS TRANSMITTER

| b                                                                                                    | TekOn Configurator                                                                                                    | + _ = 🔁 🗙                                                                                       |
|----------------------------------------------------------------------------------------------------|----------------------------------------------------------------------------------------------------|-------------------------------------------------------------------------------------------------|
| File Tools Help                                                                                                    | Contraction and Contraction                                                                                                    |                                                                                                 |
| <ul> <li>Transmitters</li> <li>Head</li> <li>THU1102</li> <li>THP1217</li> <li>THP1217</li> <li>THP1216</li> <li>THP101</li> <li>THP011</li> <li>THM501</li> <li>THM501</li> <li>THM501</li> <li>DIN Rail</li> <li>TDU1218</li> <li>TDU1218</li> <li>TDU1219</li> <li>Wireless</li> <li>WGW1104</li> <li>WGW104</li> <li>WGW104</li> <li>DUOS</li> <li>PLUS</li> </ul> | Port Name COMIZ •<br>Baudrate 19200 •<br>Parity None • Refresh Serial Ports<br>Gateway Repeater Transmitter<br>Internal Temperature 18.4 °C<br>External Temperature 18.1 °C<br>Battery Voltage 5.1 V<br>Comm. Period 10 s<br>Transmitter ID 55 •<br>Wireless Network ID: 16777217<br>Wireless Channel 13 • | Configuration Mode<br>Configuration Mode<br>UGOS TEMP.<br>Sensor: TK9808<br>EW v2.13<br>HW v3.1 |
|                                                                                                    | Read device successfully                                                                                                    |                                                                                                 |

Click on Connect ( ) button to enter configuration mode. These configurations are read automatically.

In configuration mode, the *Transmitter* activates 4 LEDS: 2 blue LEDs flash and the red and green LEDs remain active and steady.

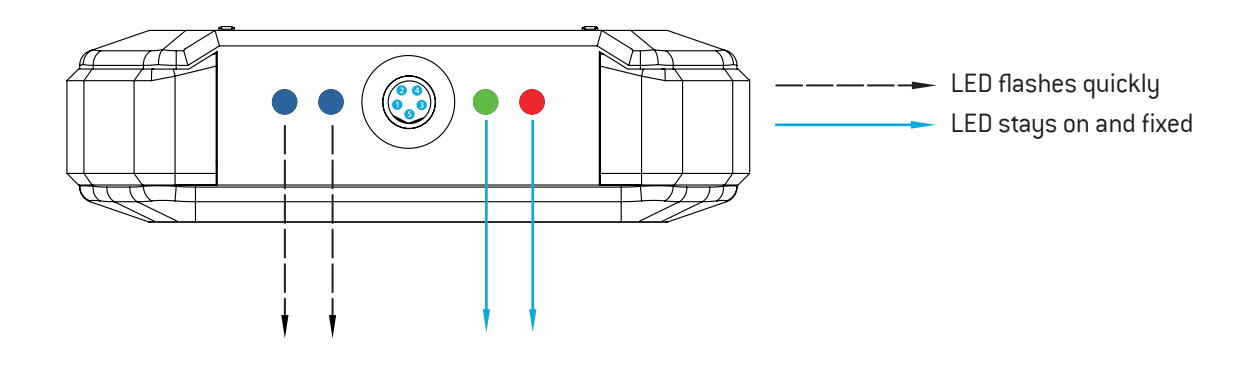

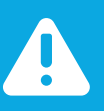

#### NOTE:

After reinserting the cable, you have 10 seconds to enter configuration mode by clicking on the Connect () button, while the blue LEDs flash slowly.

When the 10 seconds have been exceeded, the blue LEDs are steady and it is no longer possible to enter configuration mode.

In that case, the cable must be removed from the Transmitter and reiserted - step 3.

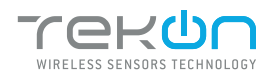

### 02 CONNECT AND CONFIGURE THE DUOS WIRELESS TRANSMITTER

Configure the *Wireless Network ID* and the *Wireless Channel* previously obtained from the *Gateway*. The wireless connection between both devices is ensured by the *Wireless Network ID* and the *Wireless Channel* parameters.

Ensure that the *Transmitter ID* is unique in the network. Each device must have a different *Transmitter ID*. Change it (if necessary) and take note to view the data later.

Click on the Write button to update the settings for the Transmitter.

| ð               | TekOn Configurator                                                                                                    | *                                                                                                |
|-----------------|----------------------------------------------------------------------------------------------------|--------------------------------------------------------------------------------------------------|
| File Tools Help |                                                                                                    |                                                                                                  |
| Devices         | Serial Port Configuration<br>Port Name COM12 •<br>Baudrate 19200 •<br>Parity None • Refresh Serial Ports<br>Gateway Repeater Transmitter<br>Internal Temperature 18.4 °C<br>External Temperature 18.1 °C<br>Battery Voltage 5.1 V<br>Comm. Period 10 s<br>Transmitter ID 55 •<br>Wireless Network ID: 16777217<br>Wireless Channel 13 •<br>Read Write | Configuration Mode<br>Configuration Mode<br>USOS TEMP.<br>Sensor: TK9808<br>FW v2.1.1<br>HW v3.1 |
|                 | Writing Success                                                                                                    |                                                                                                  |

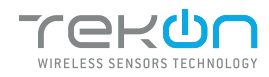

## 02 CONNECT AND CONFIGURE THE DUOS WIRELESS TRANSMITTER

09

Click on the *Configuration Mode* ( 9) button to exit setup and start the equipment in normal operation mode.

| )                                                    | TekOn (                    | Configurator         | +             |
|------------------------------------------------------|----------------------------|----------------------|---------------|
| lle Tools Help                                       |                            |                      |               |
|                                                      |                            |                      |               |
| levices                                              | Serial Port Configuration  |                      |               |
| <ul> <li>Transmitters</li> <li>A (A) Head</li> </ul> | Port Name COM12 -          |                      |               |
| THU1102                                              | Baudrate 19200 -           |                      | 2             |
| THP1217 THT1216                                      | Parity None +              | Refresh Serial Ports | Not Connected |
| THP101 THT201                                        | Gateway Repeater Trans     | mitter               |               |
| 3 THM501                                             | Internal Temperature 💹     | 18.4 °C              |               |
| THM601                                               | External Temperature 🕍     | 18.1 °C              |               |
| TDU1218                                              | Battery Voltage            | 5.1 V                | -             |
| TDU1219                                              | Comm. Period               | 10 s                 | DUOS TEMP.    |
| <ul> <li>Wireless</li> </ul>                         | Transmitter ID             | 55 🗘                 | FW v2.1.1     |
| 👹 WGW1104                                            | Wireless Network ID:       | 16777217             | HW v3.1       |
| WGW410<br>DUOS                                       | Wireless Channel           | 13                   |               |
| PLUS                                                 |                            | Read                 |               |
|                                                      | Click on connection button | to start             |               |

After this procedure:

• The Transmitter awaits connection to the Gateway, when only the red LED flashes;

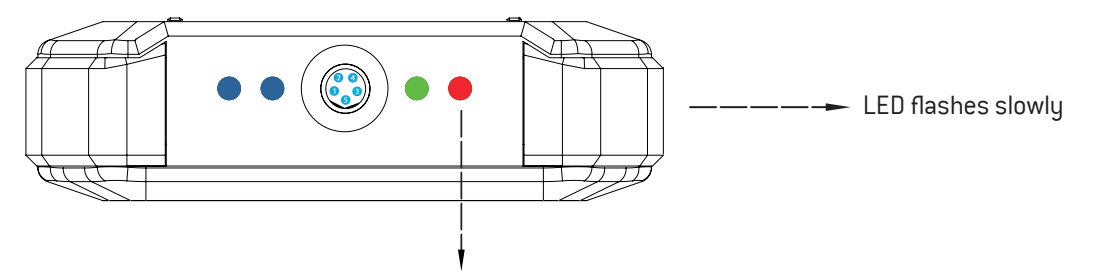

• The *Transmitter* is connected via wireless and its data is available in the *Gateway*, when the red and green LEDs flash.

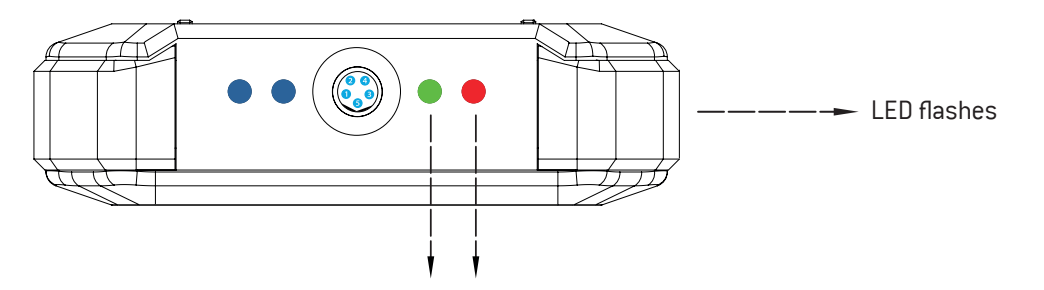

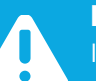

#### NOTE:

If the green LED does not flash, communication as not been established. Make sure that the devices are at a distance of at least 3 meters, or remove the antenna from the gateway (in case both devices are near each other). The *Transmitter LEDs* remain active during 1 minute. After this period, all LEDs shut down in order to optimise battery life.

To reset the transmitter, the batteries should be removed, during - at least - 50 seconds (in sleep mode) or instead, as the transmitter has a magnetic switch, a magnet can be used to reset it by passing the magnet close to the transmitter's front side in the blue LED's area.

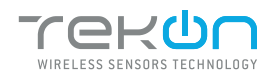

# 03 CHECK WIRELESS COMMUNICATION BETWEEN THE DUOS TRANSMITTER AND THE GATEWAY

### 01

Place the two windows of Tekon Configurator software devices' side by side, in order to analyse communication between both devices.

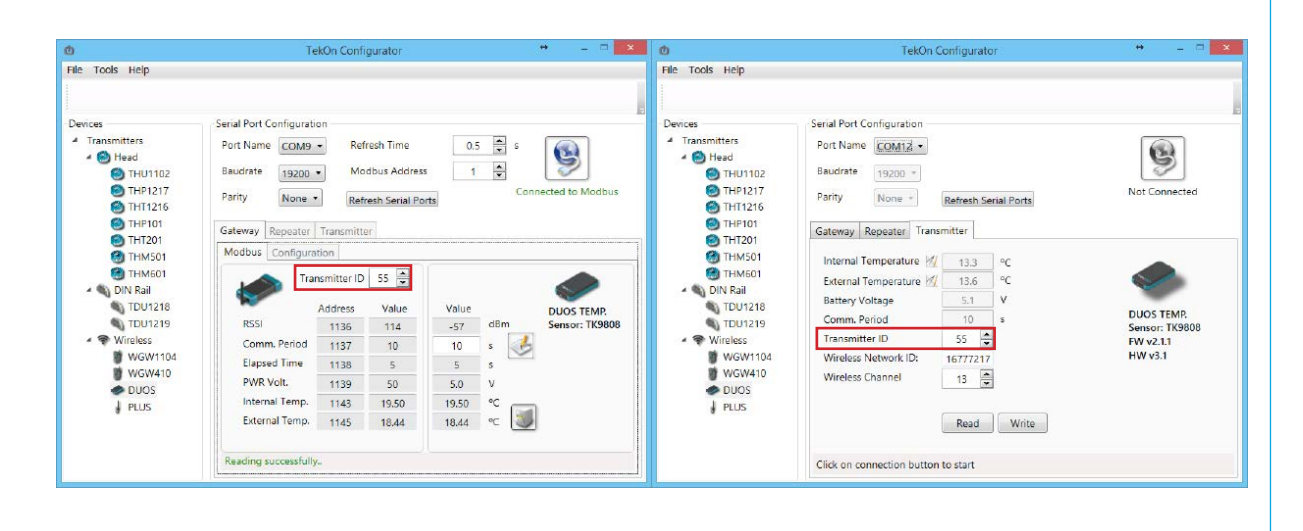

#### 02

Select the configured *Transmitter ID* in the *Gateway* window. After this, it is possible to access the address window of the *Transmitter* in analysis.

The communication between devices is successfull when the *Communication Period* field is in compliance with its duration cycle. Therefore, as soon as the cycle duration has finished, it will turn back to 0.

Communication does not occur if the *Communication Period* field presents a higher value than the *Elapsed Time* field.

In the following example, it was established that the temperature monitoring cycle (or *Elapsed Time*) is 2 seconds. Therefore, the *Communication Period* field will turn back to 0 as soon as it reaches 2 seconds and the analysed parameters (in this case, the temperature) will be updated in accordance with ambient conditions.

You can define the communication period of the *Transmitter* (or the *Elapsed Time*) in the write field by clicking on the *register* ( ) button.

| ) ( ) ( ) ( ) ( ) ( ) ( ) ( ) ( ) ( ) ( | TekOn Configurator                     | +                   |
|-----------------------------------------|----------------------------------------|---------------------|
| ile Tools Help                          | -                                      |                     |
|                                         |                                        |                     |
| Devices                                 | Serial Port Configuration              |                     |
| 4 Transmitters                          | Port Name COM13 - Refresh Time 0.5 - s |                     |
| 4 🙆 Head                                | Reading Address 4                      | 5                   |
| THU1102                                 |                                        |                     |
| THT1216                                 | Parity None   Refresh Serial Ports     | connected to Modous |
| () THP101                               | Cataway Descenter Transmitter          |                     |
| THT201                                  | Medburg Configuration                  |                     |
| THM501                                  | modous Conliguration                   | 1991                |
| DIN Rail                                | Transmitter ID 55 🚔                    |                     |
| TDU1218                                 | Address Value Value                    | DUOS TEMP           |
| TDU1219                                 | RSSI 1136 96 -48 dBm                   | Sensor: TK9808      |
| 🔺 💎 Wireless                            | Comm. Period 1137 10 10 s              | 4                   |
| WGW1104                                 | Elapsed Time 1138 4 4 s                | -                   |
| DUOS                                    | PWR Volt. 1139 51 5.1 V                |                     |
| I PLUS                                  | Internal Temp. 1143 14.25 14.25 °C     |                     |
| •                                       | External Temp. 1145 14.25 ℃            | <b>V</b>            |
|                                         | Reading successfully                   |                     |

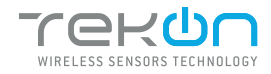

# **04** CONNECT AND CONFIGURE THE DUOS WIRELESS REPEATER

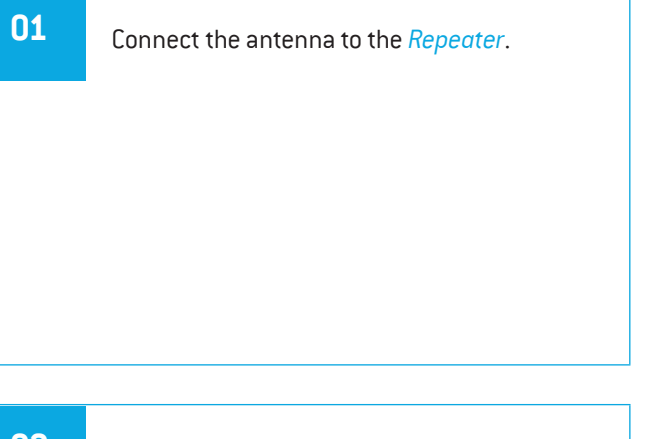

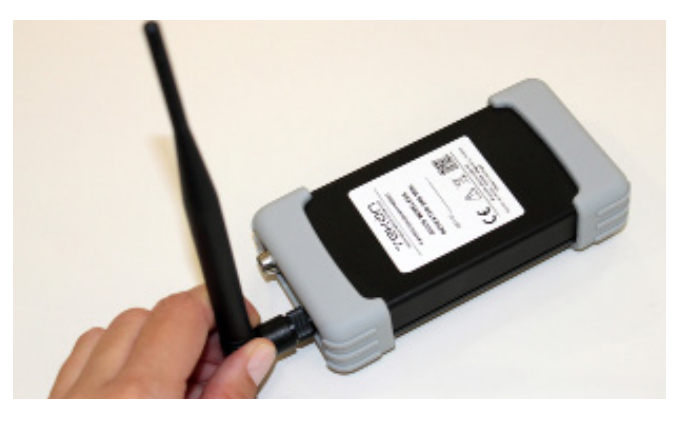

02

Connect the *DUOS RS485-USB* cable to the computer and then to *Repeater*.

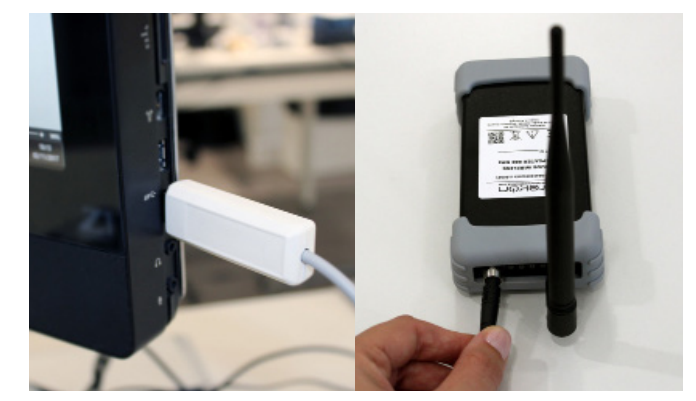

Check the device connection through the LEDs signage. LED switched off 🗕 🗕 🗕 🕳 LED flashes slowly ——— LED flashes quickly  $\mathbb{I}$ LED switched on and steady (red/green LED) POWER ON 1 Т Т 1 I I T T L Т L I ۱ When connected to the Gateway

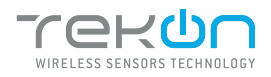

| )pen the <i>Tekon Co</i>                                                                                                    | onfigurator Software and select the                                                                                                    | menu DUOS >> Repeater. |
|----------------------------------------------------------------------------------------------------|----------------------------------------------------------------------------------------------------|------------------------|
| C Ris Tools Hain                                                                                                    | TekOn Configurator                                                                                                    |                        |
| Devices<br>Transmitters<br>Transmitters<br>THU1102<br>THU1102<br>THU1102<br>THU110<br>THU110<br>THU110<br>THU110<br>THU110<br>THU110<br>THU110<br>THU1219<br>Wireless<br>WGW1104<br>WGW410<br>WGW410<br>WGW5 | Serial Port Configuration<br>Port Name COMI •<br>Baudrate 19200 •<br>Parity None • Refresh Serial Ports<br>Gateway Repeater Transmitter<br>Repeater ID •<br>Wireless Network ID:<br>Wireless Channel •<br>Read Write | Rot Connected          |
|                                                                                                    | Click on connection button to start                                                                                                    |                        |

Click on *Refresh Serial Ports* button.

| File Tools Help  Devices  Transmitters  Transmitters  Transmitters  ThU1102  ThU1102  ThU1102  ThU1216  ThU1216  ThU102  ThU102 ThU102 ThU102 ThU102 ThU102 ThU102 ThU102 ThU102 ThU102 ThU102 ThU102 ThU102 ThU102 ThU102 ThU102 ThU102 ThU102 ThU102 ThU102 ThU102 ThU102 ThU102 ThU | Not Connected   |
|----------------------------------------------------------------------------------------------------|-----------------|
| HHZ01     THM501     THM501     THM601     DIN Rail     Uireless Network ID:     TDU1218     TDU1219     Wireless     Wireless     Wireless     Wireless     Wireless     Rea                                                                                                    | In Serial Ports |

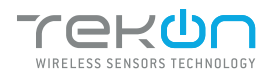

# CONNECT AND CONFIGURE THE DUOS WIRELESS REPEATER

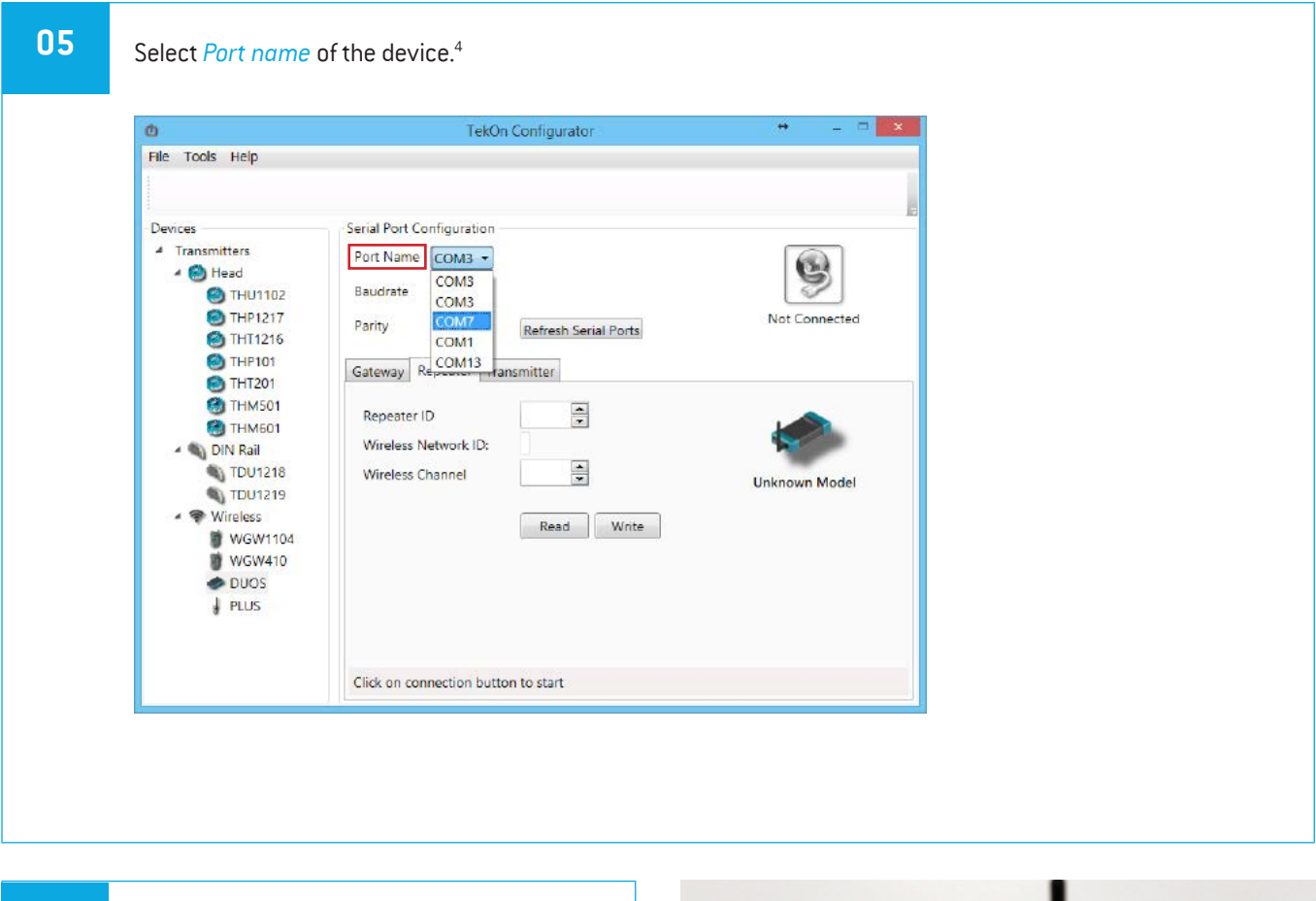

06

Remove the cable from *Repeater* and reinsert it. After reinserting the cable you have 10 seconds to enter configuration mode by clicking on the *Connect* []] button, while the blue LED flashes slowly.

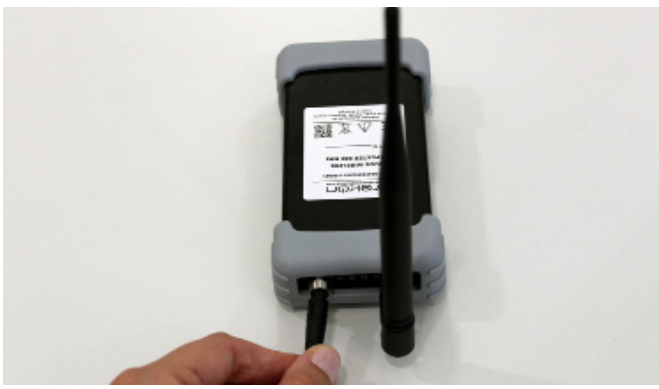

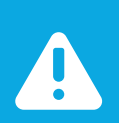

#### NOTE:

When the 10 seconds have been exceeded, the blue LED remains steady and it is no longer possible to enter *Configuration mode*. In that case, the cable must be removed from Repeater and reiserted.

<sup>&</sup>lt;sup>4</sup> You can check the device port name in the Device Manager menu in the Windows operating system.

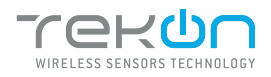

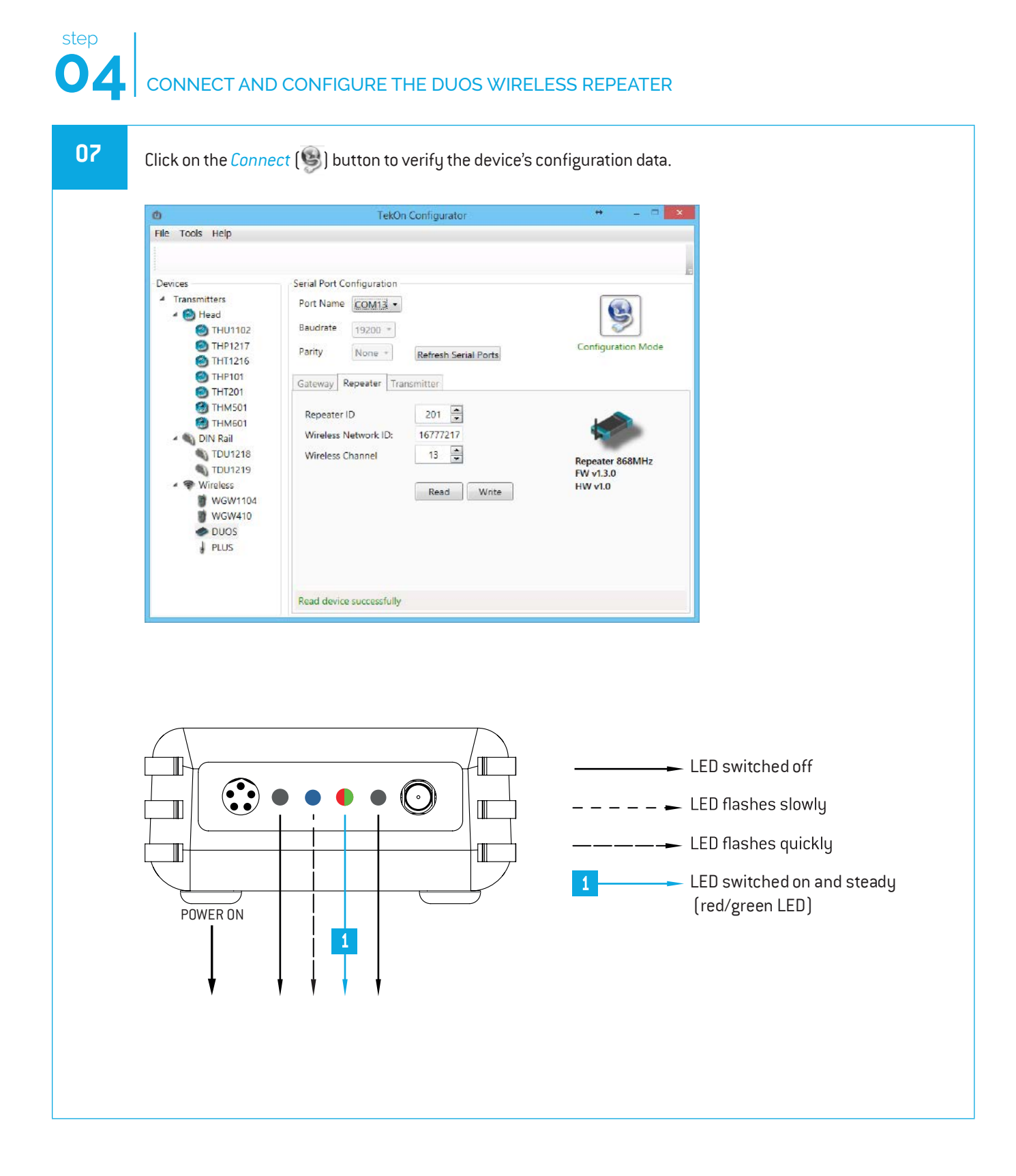

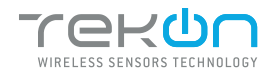

# CONNECT AND CONFIGURE THE DUOS WIRELESS REPEATER

### 08

Make sure that *Wireless Network ID* and *Wireless Channel* in the *Repeater* window have the same values as the ones that were obtained in the *Gateway* configuration window.

| 0                                                                                                    | TekOn Configurator                                                                                                    | + ×                                     |
|----------------------------------------------------------------------------------------------------|----------------------------------------------------------------------------------------------------|-----------------------------------------|
| File Tools Help                                                                                                    |                                                                                                    |                                         |
| Devices Transmitters Transmitters THU1102 THU1102 THU1102 THT217 THT216 THT201 THT501 THT501 THM501 NIN Rail TUU1218 TUU1218 TUU1219 Wireless WWriteless WWW104 WWW104 WWW104 WWW104 WWW104 WWW104 WWWU104 WWWU104 WWWWU104 WWWU104 WWWU104 WWWU104 WWWU104 WWWU104 WWWU104 WWWU104 WWWU104 WWWU104 WWWU104 WWWU104 WWWU104 WWWU104 WWWU104 WWWU104 WWWU104 WWWU104 WWWU104 WWWU104 WWWU104 WWWU104 WWWU104 WWWU104 WWWU104 WWWU104 WWWU104 WWWU104 WWWU104 WWWU104 WWWU104 WWWU104 WWWU104 WWWU104 WWWWU104 WWWU104 WWWU104 WWWU104 WWWU104 WWWU104 WWWU104 WWWU104 WWWU104 WWWU104 WWWU104 WWWU104 WWWU104 WWWU104 WWWU104 WWWU104 WWWU104 WWWU104 WWWU104 WWWU104 WWWU104 WWWU104 WWWU104 WWWWU104 WWWU104 WWWWU104 WWWU104 WWWWU104 WWWU104 WWWWU104 WWWU104 WWWU104 WWWU104 WWWU104 WWWU104 WWWU104 WWWU104 WWWU104 WWWU104 WWWU104 WWWU104 WWWU104 WWWU104 WWWU104 WWWU104 WWWU104 WWWU104 WWWU104 WWWU104 WWWU104 WWWU104 WWWU104 WWWU104 WWWU104 WWWU104 WWWU104 WWWU104 WWWU104 WWWU104 WWWU104 WWWWU104 WWWU104 WWWU104 WWWU104 WWWU104 WWWU104 WWWU104 WWWU104 WWWU104 WWWU104 WWWU104 WWWU104 WWWU104 WWWU104 WWWU | Serial Port Configuration       Port Name       COM13       Baudrate       19200       Parity       None       Refresh Serial Ports                        | Configuration Mode                      |
|                                                                                                    | Gateway     Repeater     Transmitter       Repeater ID     201        Wireless Network ID:     16777217       Wireless Channel     13       Read     Write | Repeater 868MHz<br>FW v1.3.0<br>HW v1.0 |
|                                                                                                    | Read device successfully                                                                                                    |                                         |

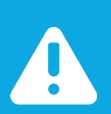

#### NOTE:

If there is more than one *Repeater* in the network, make sure that the *Repeater ID* is unique in order to avoid network conflict.

### 09

Change configuration fields (if necessary) and click on *Write* ( ) button to update the *Repeater ID* parameter.

| 5                                                                                                    | TekOn Configurator                                                                                                    | * - = ×            |
|----------------------------------------------------------------------------------------------------|----------------------------------------------------------------------------------------------------|--------------------|
| Devices<br>Transmitters<br>Transmitters<br>Transmitters<br>Head<br>THU1102<br>TH1217<br>TH1216<br>TH1201<br>TH1201<br>TH1201<br>TH1501<br>TH1501<br>TH1501<br>TH1501<br>TH1501<br>TH1501<br>Wireless<br>Wireless<br>Wireless<br>Wireless | Serial Port Configuration<br>Port Name COM13. •<br>Baudrate 19200 •<br>Parity None • Refresh Serial Ports<br>Gateway Repeater Transmitter<br>Repeater ID 201 *<br>Wireless Network ID: 16777217<br>Wireless Channel 13 * | Configuration Mode |
| ♥ WGW1104<br>♥ WGW410<br>● DUOS<br>↓ PLUS                                                                                                    | Writing Success                                                                                                    |                    |

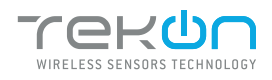

# CONNECT AND CONFIGURE THE DUOS WIRELESS REPEATER

Click on the *Configuration Mode* () button to exit the setup programme.

| 0                                                                                                    | TekOn Configurator                                                                                                    | +                                       |
|----------------------------------------------------------------------------------------------------|----------------------------------------------------------------------------------------------------|-----------------------------------------|
| File Tools Help<br>Devices<br>Transmitters<br>Transmitters<br>Head<br>THU1102<br>THU1102<br>TH11216<br>TH11216<br>TH11216<br>TH11216<br>TH11201<br>TH11201<br>TH11501<br>TH11501<br>TH11501<br>TH11501<br>TH11501 | TekOn Configurator         Serial Port Configuration         Port Name         Port Name         Baudrate         19200 =         Parity         None +         Refresh Serial Ports         Gateway         Repeater ID         201         Wireless Network ID:         16777217 | + _ Configuration Mode                  |
| THT201     THT201     THM501     THM501     DIN Rail     TDU1218     TDU1219     Wireless     WGW1104     WGW104     WGW104                                                                                       | Gateway     Repeater     Transmitter       Repeater ID     201                                                                                                    | Repeater 868MHz<br>FW v1.3.0<br>HW v1.0 |
| DUOS<br>PLUS                                                                                                    | Read device successfully                                                                                                    |                                         |

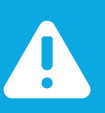

#### NOTE:

In order to establish communication between the Repeater and the Gateway, make sure that both devices are at a distance of at least 3 meters or remove the antenna from the repeater (in case both devices are near each other). These procedures will guarantee communication quality.

#### At this moment, it is possible to check if:

• The Repeater is trying to connect to the network when the red LED flashes every second.

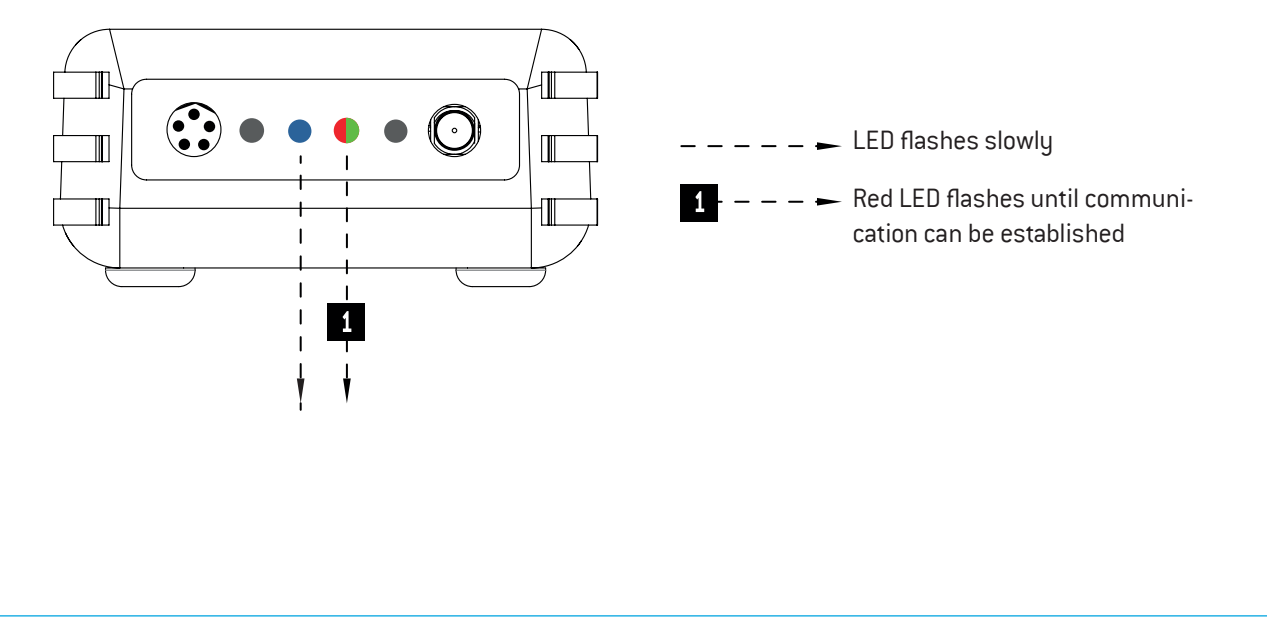

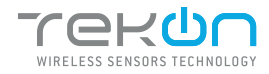

# **04** CONNECT AND CONFIGURE THE DUOS WIRELESS REPEATER

• The *Repeater* is connected to the wireless network when red and green LEDs flash.  $\mathbb{I}$ • LED switches on and remains steady I – – 🗕 Red/green LED flashes as soon 1 as connection between the T devicesas been established. I 1

### TEKON ELECTRONICS

a brand of Bresimar Automação S.A.

Quinta do Simão 3800-230 Aveiro PORTUGAL

P:: +351 234 303 320 M.: +351 933 033 250 E.: sales@tekonelectronics.com

Cofinanciado por:

C MPETE 2020 2020

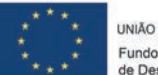

UNIÃO EUROPEIA Fundo Europeu de Desenvolvimento Regional